#### 情報検索演習:第6回

|                     | CampusNet Navigator CX |                                               |  |
|---------------------|------------------------|-----------------------------------------------|--|
|                     | 学籍番号                   | 1600000                                       |  |
| <                   | 出席者氏名                  | 4-160000-egusa<br>かとをの問わせ <u>へやースを入れて下さい。</u> |  |
|                     |                        | <i>рит</i> ок                                 |  |
|                     |                        |                                               |  |
| 「時限-学籍番号-名字」        |                        |                                               |  |
| (例:4-1600000-egusa) |                        |                                               |  |
| (例:5-1600000-egusa) |                        |                                               |  |
| を入力して使ってください        |                        |                                               |  |
| 名字は必ずローマ字           |                        |                                               |  |
| 全て半角文字を使う           |                        |                                               |  |
| 王(千円入子をਇつ           |                        |                                               |  |

2006年11月 15日 後期 水曜4/5限 江草由佳 国立教育政策研究所 yuka@nier.go.jp

11/22, 11/29は休講です。

## 前回のまとめ

- 演習
  - 図書内容情報
  - -新聞記事原報

# 本日のお品書き

- 今までの提出物
- 演習:Webページ、Webサイトの探し方
  - 検索エンジン(Yahoo! Japan、Google)
  - メタ検索エンジン(検索デスク、メッチャ検索エンジン)
  - -アーカイブサイト(WayBackMachine、WARP)
- 第6回演習課題
- 第2回レポート課題

# 今までの提出物

#### • 演習:

- 第1回演習課題:印刷物提出
- 第2回演習課題:電子提出
- 第3回演習課題:印刷物提出(CD-ROMが必要)
- 第4回演習課題:電子提出(CD-ROMが必要)
- 第5回演習課題:電子提出(CD-ROMが必要)
- レポート課題
  - 第1回レポート課題:電子提出
    - ・第2回講義に出題、第3回講義提出日
- まだ出してない人は必ず出すように
- 休んだ場合は、自分でWebページを確認して提出 するように

# 演習課題・レポート課題の注意

提出課題に、他の学生のレポートの一部もしくは全部をコピーしたものがありました。

- 毎回、課題はちゃんとチェックしています

- 写した人、写させた人両方ともに再提出する こと:期限次回まで
- 再提出しない場合、両名とも単位を出さない
- 再提出した場合でも、満点の5割を満点と評 価する
- 再度そのようなことがあった場合は、単位を ださない

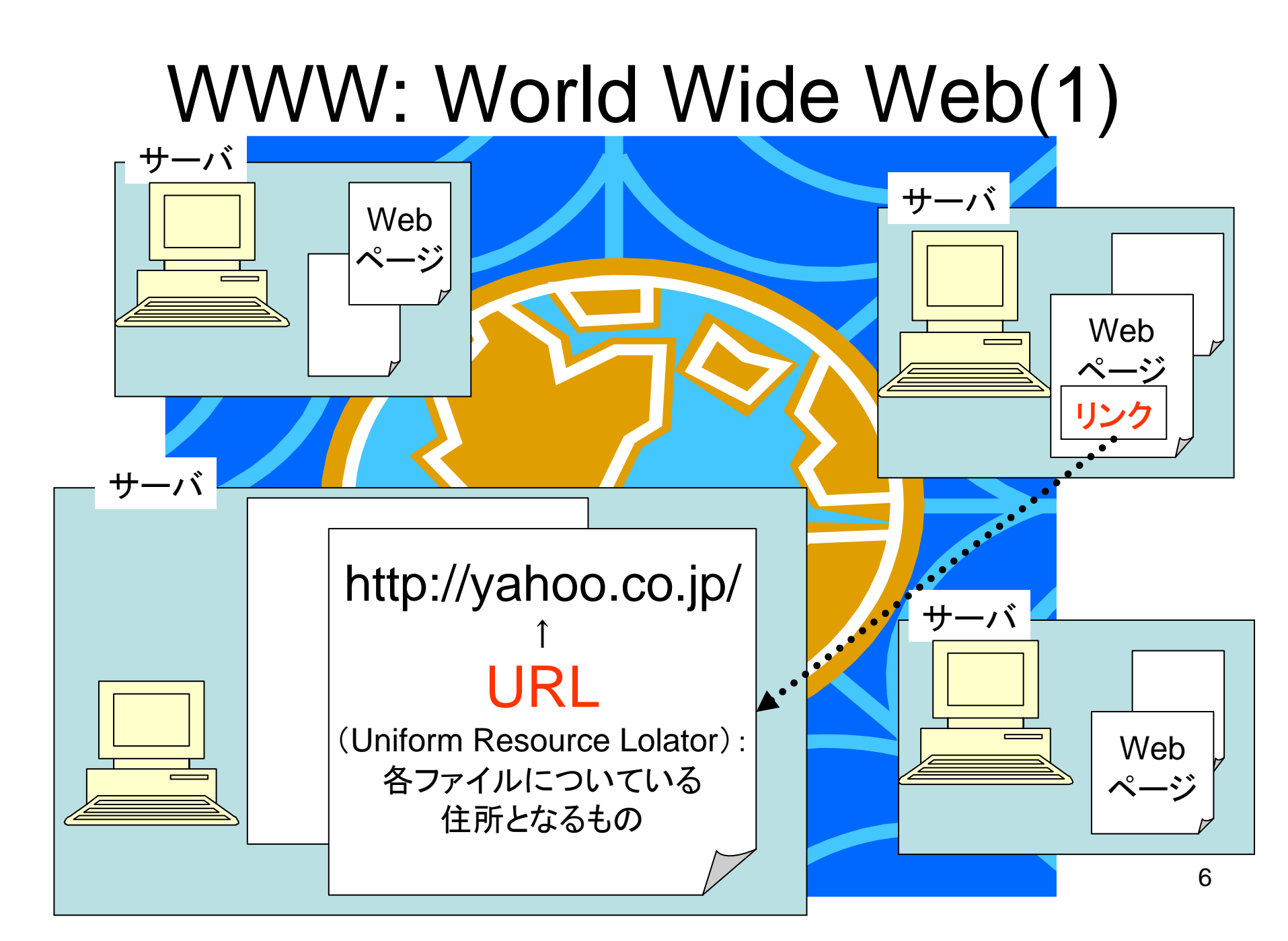

|                                                                                                    | Veb (2) |
|----------------------------------------------------------------------------------------------------|---------|
| WWWクライアント:<br>WWWブラウザ:Internet Explorer                                                                                                    |         |
| <ul> <li>▲ HP Powered by goo - Microsoft Internet …</li> <li>□ ×</li> <li>ファイル(E) 編集(E) 表示(V) お気に入り(A) ツール(D) ※</li> <li>● マントン (C) マントン (C) マントン(C) ※</li> <li>● マントン (C) マントン(C) ※</li> </ul>                                     |         |
| アドレス(1)                                                                                                    | リンク     |
| 何をお探しですか?     画像       くウェブ を検       ファイル 画像 辞書      知英        国像 辞書     和英                                                                                                    | サーバ     |
| NEW 「gooサジェストβ with ATOK」開発秘話 抵抗力<br>ジメール ■ goo ID 新規<br>ニュース 天気 スポーツ テレビ番組 地域 健康 UP! 環<br>自動車&バイク 旅行 UP! 住宅・不動産 求人&転職 進学8 ✓                                                                                                    |         |
| الله المعالي المعالي المعالي المعالي المعالي المعالي المعالي المعالي المعالي المعالي المعالي المعالي المعالي ا<br>المعالي المعالي المعالي المعالي المعالي المعالي المعالي المعالي المعالي المعالي المعالي المعالي المعالي المعالي ا | 7       |

# Web(3)

- Webページ
- Webサイト
- ホームページ、トップページ
- 検索エンジン
- アーカイブサイト
- サブジェクトゲートウエイ、リンク集
- サイト内検索、サイトマップ
- ポータルサイト

検索エンジン

#### サーチェンジンとも言う

• 種類

- ディレクトリ型(カテゴリ型)
- ロボット型
- ハイブリット型
- メタ検索エンジン
- ポータルサイトの核となる一機能

# ロボット型検索エンジン

- 代表的なもの: Google, Goo
- ロボット(収集プログラム)でページを収集
  - 登録しているサイトは膨大
  - 検索結果の精度が低くなりがち
- ランキング(スコア)

- 関連の高いものから順に表示する

# p.38 3-1図 Webの模式図

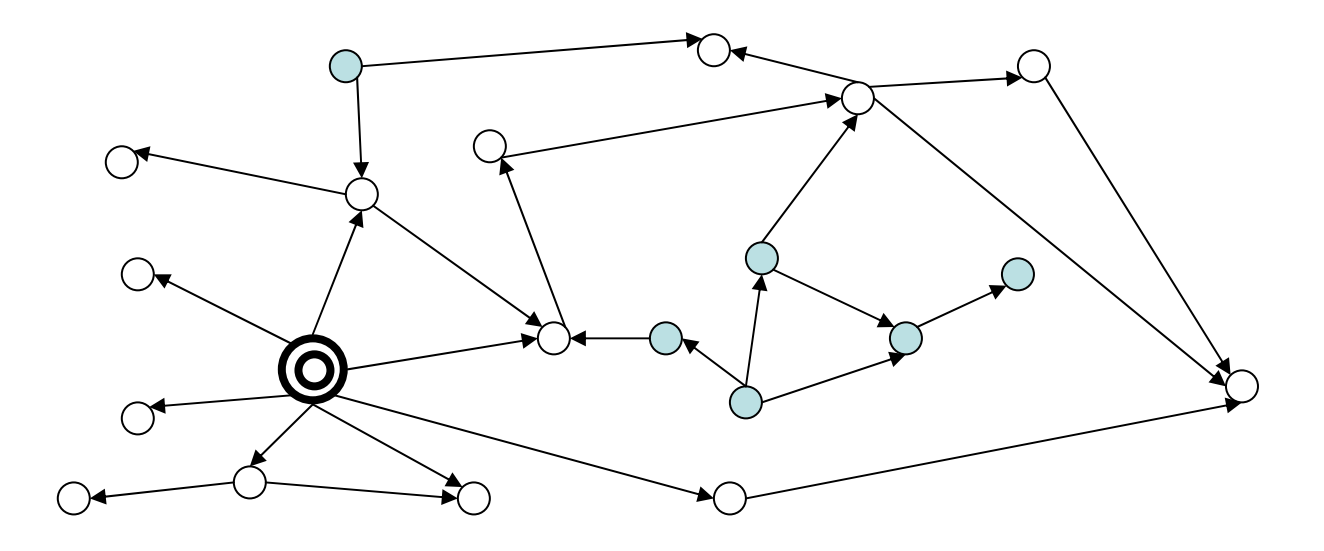

# ディレクトリ型検索エンジン

- カテゴリ型検索エンジンともいう
- 代表的なもの: Yahoo! カテゴリ
- 人間がページを収集
  - 一定の収集基準がある
  - 有用なサイトが得られる確率が高い
  - ロボット型に対して登録されているサイトが少ない
- 人手でページの説明情報を作成
- 人手で適切な階層(カテゴリ)に位置づけ
   求める主題やトピックをたどってブラウジングができる
- 検索システムは階層や説明情報も検索

# ハイブリット型検索エンジン

- ディレクトリ型とロボット型を組み合わせたもの
  - 最近はほとんどがこのタイプ
  - 大抵どちらかのタイプが優先的に
    - Yahoo! はディレクトリ型優先のハイブリット型
       ロボットで収集したサイトも検索できる。
    - Googleはロボット型優先のハイブリット型
      - 「ディレクトリ」で、カテゴリでブラウジングできる。
      - 「ディレクトリ」のリンクをたどってみよう

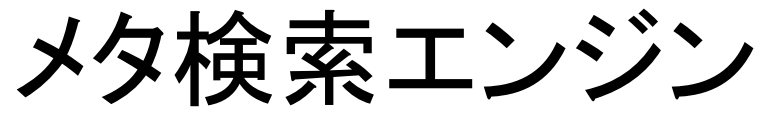

p. 40 3-2図 メタ検索エンジンの種類

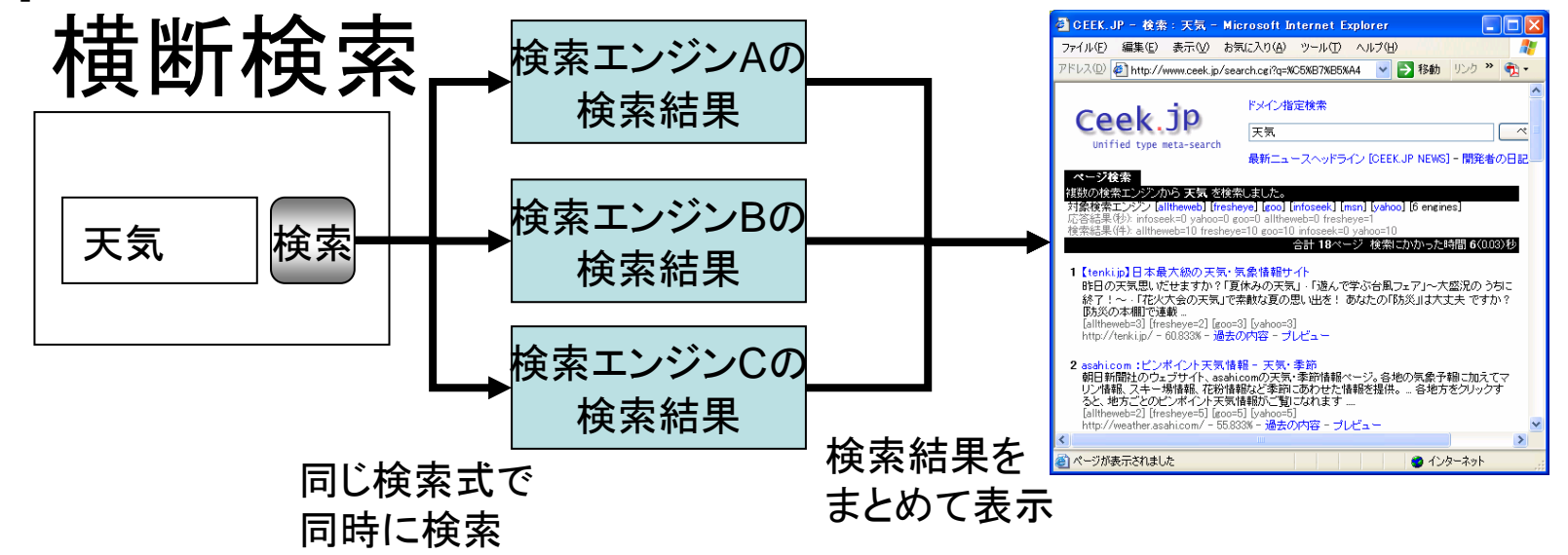

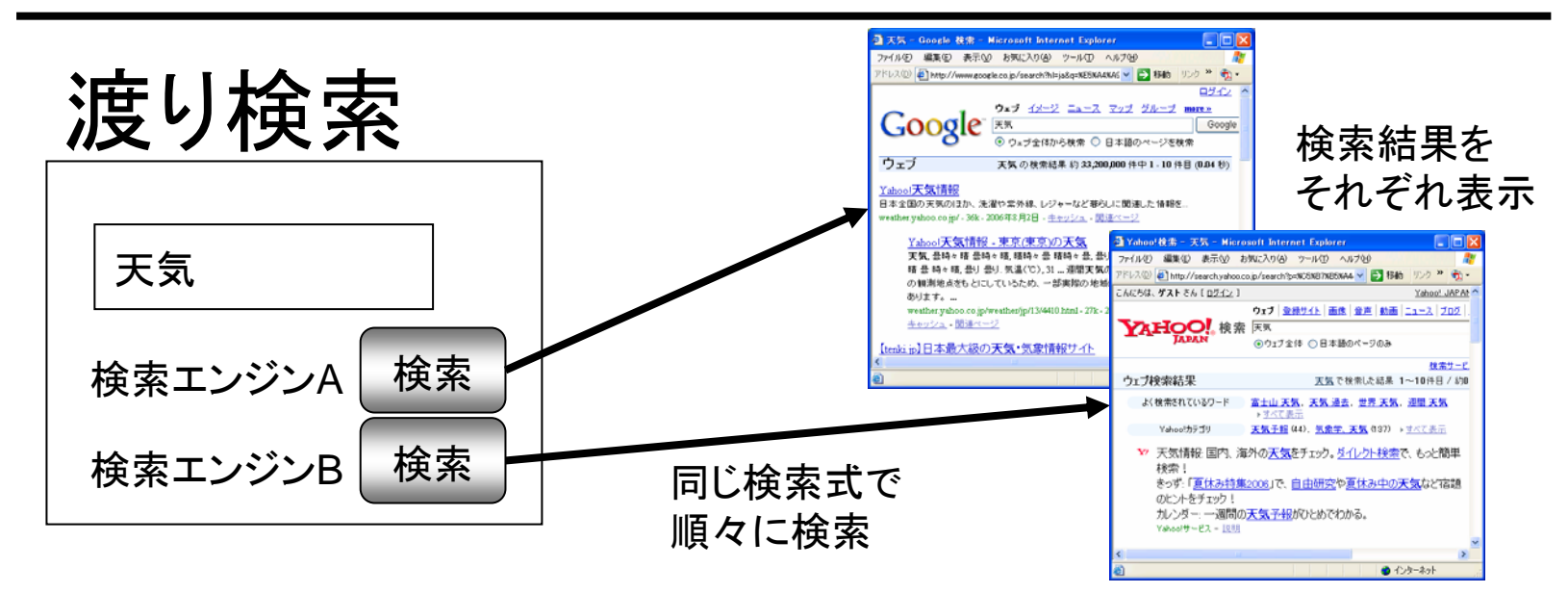

14

#### 検索エンジン利用の一般的な注意

- 1. 表層Webしか検索できない
- 2. 検索結果の質や信頼性を確認する
- 3. ヘルプを活用する
- 4. 検索エンジンによって結果が大きく異なる
- 5. キーワードはWebページに表記されたもの が対象となる
- 6. 検索式の入力には英数字、記号は半角を 使う

### 表層Webと深層Web

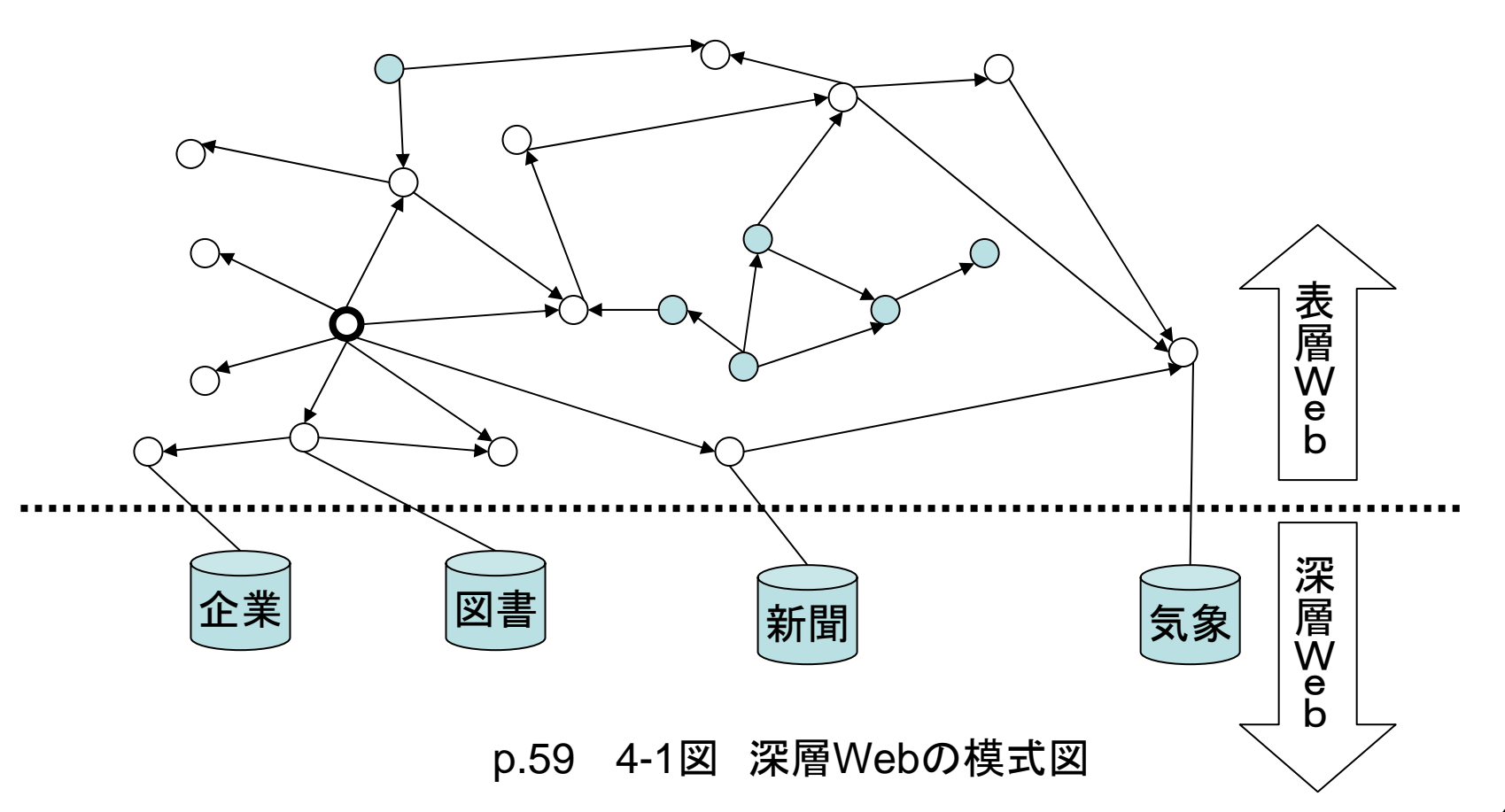

#### Yahoo! Japan: http://yahoo.co.jp/

- 日本でよく利用されている
- アナリストは200人といわれている
- 日本人に有用と考えられるページを収集
- 簡単な解説をサイト毎に付与
- Yahoo!カテゴリ
   リンクをたどって「教育図書館」 ← p.44 検索例-1
- 登録サイト検索
   –「ユネスコ」を検索 ← p.45 検索例-2
- Web検索
  - キーワード検索:
     「島津製作所 ノーベル賞」 ← p.45 検索例-3
     検索オプション(詳細検索)

# Google(1):<u>http://www.google.co.jp/</u>

- Google:検索式

   AND検索:「半角スペース」
   OR検索:「OR」
   Not検索:「-」
   フレーズ検索:「"」でくくる
- 「I'm Feeling Lucky」 ボタン
   最高位の検索結果を表示
   演習:「気象庁」 p.47 検索例-4

## Google(2)

- 検索オプション(詳細検索)
  - <u>語の区切りには半角</u>を使うこと!
  - 論理演算を使った検索
  - -ページの記述言語の指定
  - 情報のファイルタイプの指定:doc,画像ファイル
  - 情報の更新日付
  - ドメイン指定
  - 検索式で書けるものもある

## Google(3)

- p.48 検索例-5
  - 久留米出身の洋画家で坂本繁二郎を除く青木繁、
     古賀春江のサイトを検索する
- P.49 検索例-6
  - 図書館と著作権に関する、日本語のページで、 日本の省庁(go.jp)のページを検索したい。

# Google(4)

イメージ検索
 – 画像が検索できる
 – 演習:「空」 p.49 検索例-7

メタ検索エンジン

- 複数の検索エンジンを同時に/並行的に検索
- 検索デスク SearchDesk
  - http://www.searchdesk.com/
  - 渡り検索型メタ検索エンジン
  - キーワード入力はそのままで次々と異なった検索エンジンへ
- メッチャ検索エンジン
  - http://bach.istc.kobe-u.ac.jp/metcha/
  - 横断検索型メタ検索エンジン
  - 複数の検索エンジンを同時検索
  - 検索結果を統合表示
  - --「詳細指定検索」:検索対象を選べる

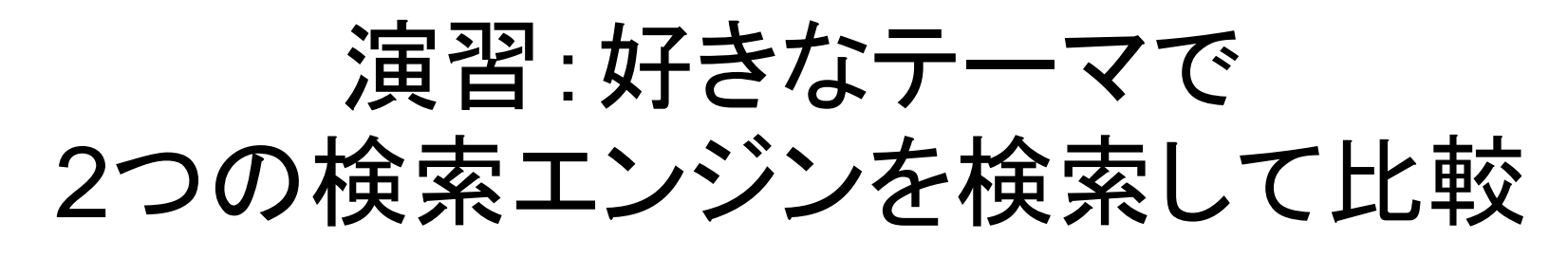

- 検索エンジンによって検索結果が大きく変わる ことを実際に検索してみて実感してみよう!
- 自分の好きなテーマで、<u>2語の検索語</u>(例: 「日本 滝」)を使って検索(検索デスクを使 う)
- Yahoo! JapanとGoogleを両方を同じ検索 語で検索
- 20件以上ヒットする検索語を選ぶ
- 2つの検索結果を見比べてみる

# アーカイブ・サイト(1)

- 定期的にWWW上の情報資源を保存・提供
- 過去の情報が見れる

   検索エンジンでは、現在のWebページしかみれない(「404 Not Found Error」)
- 検索可能(URLやキーワードなど)

# アーカイブ・サイト(2)

- WayBackMachine: http://archive.org/web/web.php
  - 巨大なアーカイブ・サイト
  - 1996年以降から収集開始
  - 世界の多くのサイトを収集
- WARP: http://warp.ndl.go.jp/
   国立国会図書館のウェブ・アーカイブ事業
   日本の中央省庁、立法機関、都道府県、各種法人、国立大学のホームページなど

### 演習

- 日本首相官邸の過去のWebページをアー カイブ・サイトで見てみよう。
  - 首相官邸ホームページ: http://www.kantei.go.jp/
- 0. その前に現在の首相官邸ページをみてみよ う
  - 1. IEを起動
  - 2. http://www.kantei.go.jp/を入力し「Enter」

演習

### — 1. WayBackMachine—

- 1. WayBackMachineのサイトに行く
  - http://archive.org/web/web.php
- 2. 首相官邸のホームページのURLを入力
  - http://www.kantei.go.jp/
- 3. 「Take Me Back」ボタンをクリック
- 4. 日付のリンク(例:Nov 08,1996)をクリックして過 去のWebページをみる
  - 1つだけではなく、いろいろみてみる!
  - 例:1997年の首相は誰だったかな?
  - 例:2000年は?

演習 — 2. WARP—

- 1. WARPのサイトに行く
  - http://warp.ndl.go.jp/
- 2. キーワード:「首相官邸」を入力
- 3. 「検索」ボタンをクリック
- 4. 「首相官邸/内閣官房」のリンクをクリック して過去のWebページをみる
- 5. 「2004年11月19日」 収集 のリンクをクリック

#### 画面イメージの取得方法

- 画面全体
  - 1. 取得したい画面にする
  - 2. 「PrintScreen」キーを押す
  - 3. 「スタート」→「プログラム」→「Microsoft Word」
  - 4. 「編集」→「貼り付け」
- 1つのウインドウだけ
  - 取得したいウインドウをクリックする (ウインドウをアクティブにする)
  - 2. 「Alt」キーを押しながら「PrintScreen」キーを押す
  - 3. 3,4は画面全体の場合と同様

# ヘッダの追加方法(Microsoft Word)

- 1. 「スタート」→「プログラム」→「Microsoft Word」
- 2. 「表示」→「ヘッダーとフッダー」
- 3. ヘッダに必要な情報を入力

4. 「閉じる」をクリック

# 第6回演習課題

- 以下の要領で演習の内容を1ページにまとめて提出 すること
- 以下の画面を見えるように横に並べる
  - WayBackMachineの首相官邸の画面
  - WARPの首相官邸の画面
  - WayBackMachineとWARPは異なる日付にすること
- ・
   ・
   画面イメージをWordに貼り付ける(kadai06.doc)
- ヘッダに「情報検索演習」「時限」「課題のタイトル: 第6回演習課題」「学籍番号」「氏名」「<u>提出した</u>日 付」を追加

# 第2回レポート課題(1)

- 締め切り: 次回の授業の開始時
- フォルダ : report02
  - 結果のまとめと考察:Excel:report02.xls
    - 検索テーマ、適合判定、検索結果対応表、考察など
  - Yahoo! Japanの検索結果
    - 手順1~8で作成
  - Googleの検索結果
    - 手順1~8で作成
    - 順位を記入

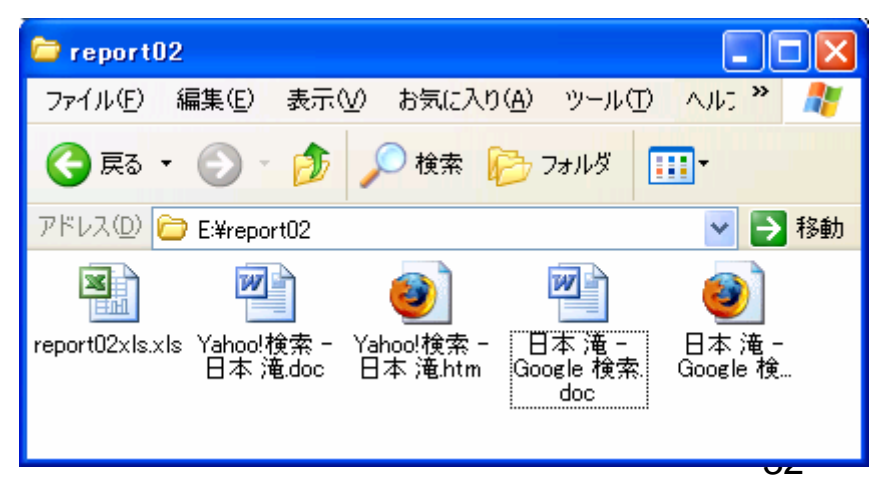

# 第2回レポート課題(2):report02.xls

- Excelのファイル(ファイル名:report02.xls)に以下 をまとめなさい(Webに例あり)
  - 「課題のタイトル:第5回レポート課題」「学籍番号」「氏 名」「提出した日付」
  - 検索したテーマについての説明
    - どんなことが知りたくて、検索したのか?
  - 検索式(2語の検索語)
  - Yahoo! JapanとGoogleのヒット件数
  - どんなWebページだと適合と判定するかの理由
  - 考察
    - 検索エンジンを使い分ける必要性について、なぜ使い分ける必要があるか考察しなさい。
       33

# 第2回レポート課題(3):report02.xls

- 検索結果対応表の項目
  - Yahoo! Japanの順位
  - Googleの順位
  - Webページのタイトル
  - URL
  - 適合度
    - 〇:適合
    - △:部分適合
    - ×:不適合
  - 判定理由
    - どうして、適合、部分適合、不適合なのかの理由を書く

# 手順1:USBメモリにフォルダを作る

- 1. 準備:レポート保存用のフォルダ(report02) を作る
  - 1. 「スタート」→「マイコンピュータ」
  - 2. 「リムーバルディスク」をダブルクリック
  - 3. なにもないところで「右クリック」→「新規作成」
     →「フォルダ」
  - 4. フォルダ名:「report02」にする

## 手順2:上位20件の検索結果を表示 するようにする

- 1. 準備: 上位20件の検索結果を表示するよう にする(Yahoo! Japan と Google両方)
  - 1. Internet Exploreを起動
  - 2. Yahoo! Japan or Googleのトップページにいく
  - 3. 「検索オプション」リンクをたどる
  - 4.「表示件数」: <mark>20件</mark>を選ぶ
  - 5.「すべてのキーワードを含む」:「同じ検索語」を 入力
  - 6. 「検索」 or 「Google検索」 ボタンをクリック

# 手順3:検索結果の保存(HTML)

- 1. Yahoo! Japan、Googleの検索結果両方 の上位20件の保存
  - 1. 「ファイル」→「名前をつけて保存」
    - 1. 保存する場所:「リムーバルディスク」
    - 2. 「report02」をダブルクリック
    - 3. ファイルの種類:「Webページ、HTMLのみ

(\*.html...) ] **Preport**02

4. 「保存」

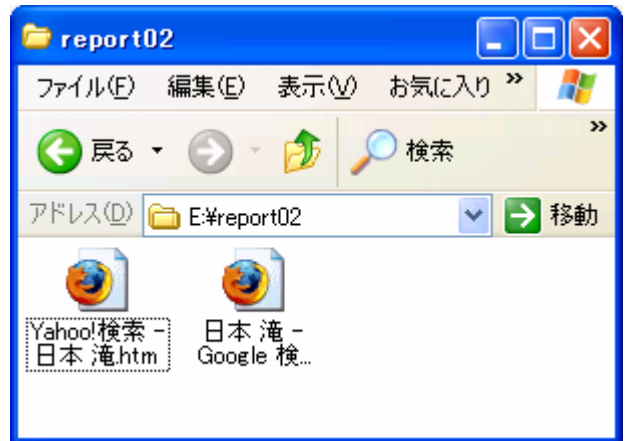

### 手順4:検索結果HTMLをWordで開く

1. Wordを起動する

- 1. 「スタート」→「すべてのプログラム」→ 「Microsoft Office Word」
- 2. 保存したHTMLファイルを開く
  - 1. 「ファイル」→「開く」
    - 1. ファイルの場所:「<u>リムーバルディスク</u>」
    - 2. 「report02」をダブルクリック
    - 3. ファイルの種類:「すべてのWord文書(...)」
    - 4. 「保存したHTMLファイル」をクリック
    - 5.「保存」 注:レポートの準備含む

# 手順5:検索結果HTMLをWordに変 換

- 1. Wordで開いたHTMLファイルをWord形式 でファイルで保存
  - 1. 「ファイル」→「名前を付けて保存」
    - 1. ファイルの場所:「<u>リムーバルディスク</u>」
    - 2. 「report02」をダブルクリック
    - 3. ファイルの種類:「Word文書(\*.doc)」
    - 4. 「保存」

# 手順6:作成した検索結果ファイル (HTML, Word)の確認

- 1. USBメモリ(リムーバルディスク)のreport02を開く
- 2. ファイルの確認
  - ファイルが4つ
    - Yahoo! Japan (HTMLファイル,Wordファイル)
    - Google (HTMLファイル,Wordファイル)

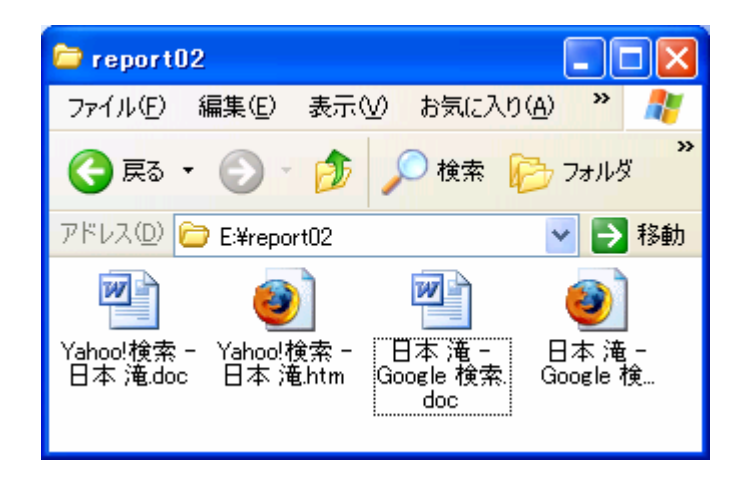

#### 手順7:ヘッダの追加

- 手順8:Googleの結果に順位を記入
- ヘッダの追加
  - 作成したWordファイルを開く
  - ヘッダに以下を記入
    - 学籍番号、名前、作成日、検索語
  - ファイルの保存
- Googleの検索結果に順位を記入
  - 作成したGoogleのWordファイルを開く

- 順位(1~20)を記入

-ファイルの上書き保存 注:レポートの準備含む

# 手順9:結果のまとめと考察の作成

- report02.xlsをUSBメモリのreport02に保存する
  - 授業のWebページにいく
  - report02.xlsの<u>リンク</u>の上で「右ボタン」をクリックして「対 象をファイルに保存」
  - 保存する場所:「リムーバルディスク」
  - 「report02」をタブルクリック
  - 「保存」ボタンをクリック
- •「report02.xls」をダブルクリックして開く
- 必要な項目を記述
- •「report02.xls」の上書き保存

# 第2回レポート課題チェックリスト

report02フォルダ中に5つのファイルがあることを確認すること!

- 締め切り: 次回の授業の開始時
  - フォルダ : report02
    - Excel:結果のまとめと考察:report02.xls
      - 検索テーマ、適合判定、検索結果対応表、考察など
    - Word, HTML: Yahoo! Japanの検索結果
      - 手順1~8で作成
    - Word, HTML: Googleの検索結果
      - 手順1~8で作成
      - 順位を記入

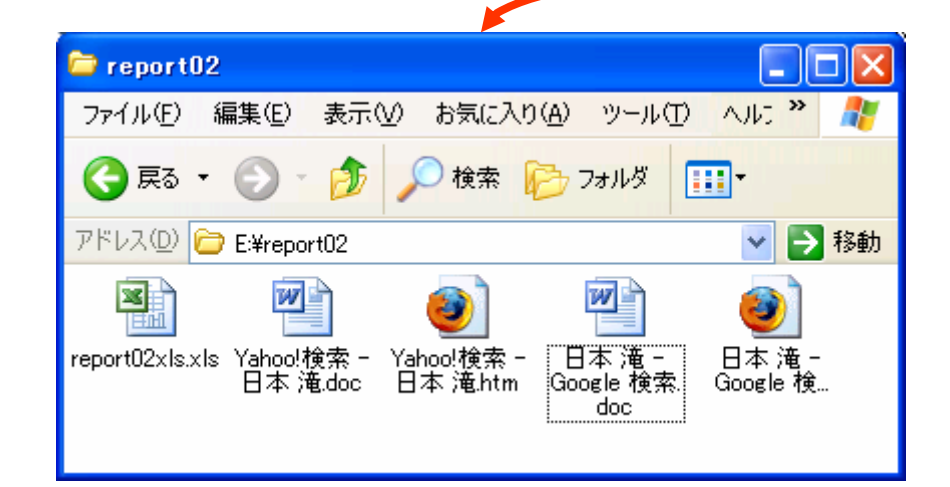